# Manual Operacional UPLOAD

| 1. Introdução                     |   |
|-----------------------------------|---|
| 2. Apresentação do Sistema UPLOAD |   |
| 2.1 Objetivo                      |   |
| 2.2 Principais funções            |   |
| 2.3 Aspectos Operacionais         |   |
| 3. Estrutura do Sistema           | 6 |
| 3.1 Descrição das Funções         | 6 |
| 3.1.1 Upload de arquivo xml       | 6 |
| 3.1.1.1 Envio de produção         | 6 |
|                                   |   |

# 1. Introdução

Informações sobre a documentação do UPLOAD

A documentação do TISS – Módulo UPLOAD consiste nesse manual.

**Manual do usuário**: é um guia de referências contendo informações detalhadas necessárias à utilização do UPLOAD.

Informações sobre o Manual do Usuário

Este manual está organizado da seguinte forma:

#### Apresentação

Descreve a visão geral do sistema, seu objetivo e principais funções, sua integração com outros módulos existentes no ambiente, sejam eles pertencentes a mesma plataforma ou não.

Estrutura do Sistema

Neste item estão descritas gráfica e detalhada as funções contempladas pelo sistema.

# 2. Apresentação do Sistema UPLOAD

O Módulo **UPLOAD**, faz parte do conjunto de sistemas desenvolvido pela HAPVIDA.

Sua principal função é receber um arquivo do tipo XML e gerar um arquivo XML de resposta.

## 2.1 Objetivo do Sistema

O modulo UPLOAD tem como objetivos principais:

Receber um arquivo do tipo XML; Gerar um arquivo XML de resposta.

### 2.2 Principais Funções

Receber um arquivo do tipo XML; Gerar um arquivo XML de resposta.

### 2.3 Aspectos Operacionais

O módulo UPLOAD, foi desenvolvido utilizando-se da LINGUAGEM PHP.

Desenvolvido originalmente para o Banco de Dados Oracle.

As exigências mínimas de software e hardware para que o sistema execute corretamente o sistema Gerenciador de Processos são as seguintes:

Um microcomputador com processador 486 (recomendável superior), 16 megabytes de memória (recomendável 32 megabytes), mínimo de 20 megabytes de espaço livre em disco e uma unidade de disco flexível.

## 3. Estrutura do Sistema

Os LINKS apresentam as principais funcionalidades disponíveis no sistema. Estas funcionalidades são descritas detalhadamente no item "Descrição das Funções".

### 3.1 Descrição das Funções

Neste item, estão descritas detalhadamente as funções disponíveis no sistema, com a incorporação de telas, menus, helps, etc., permitindo uma visualização detalhada do potencial de cada uma das suas funções.

### 3.1.1 UPLOAD DE ARQUIVO XML

#### 3.1.1.1 ENVIO DE PRODUÇÃO

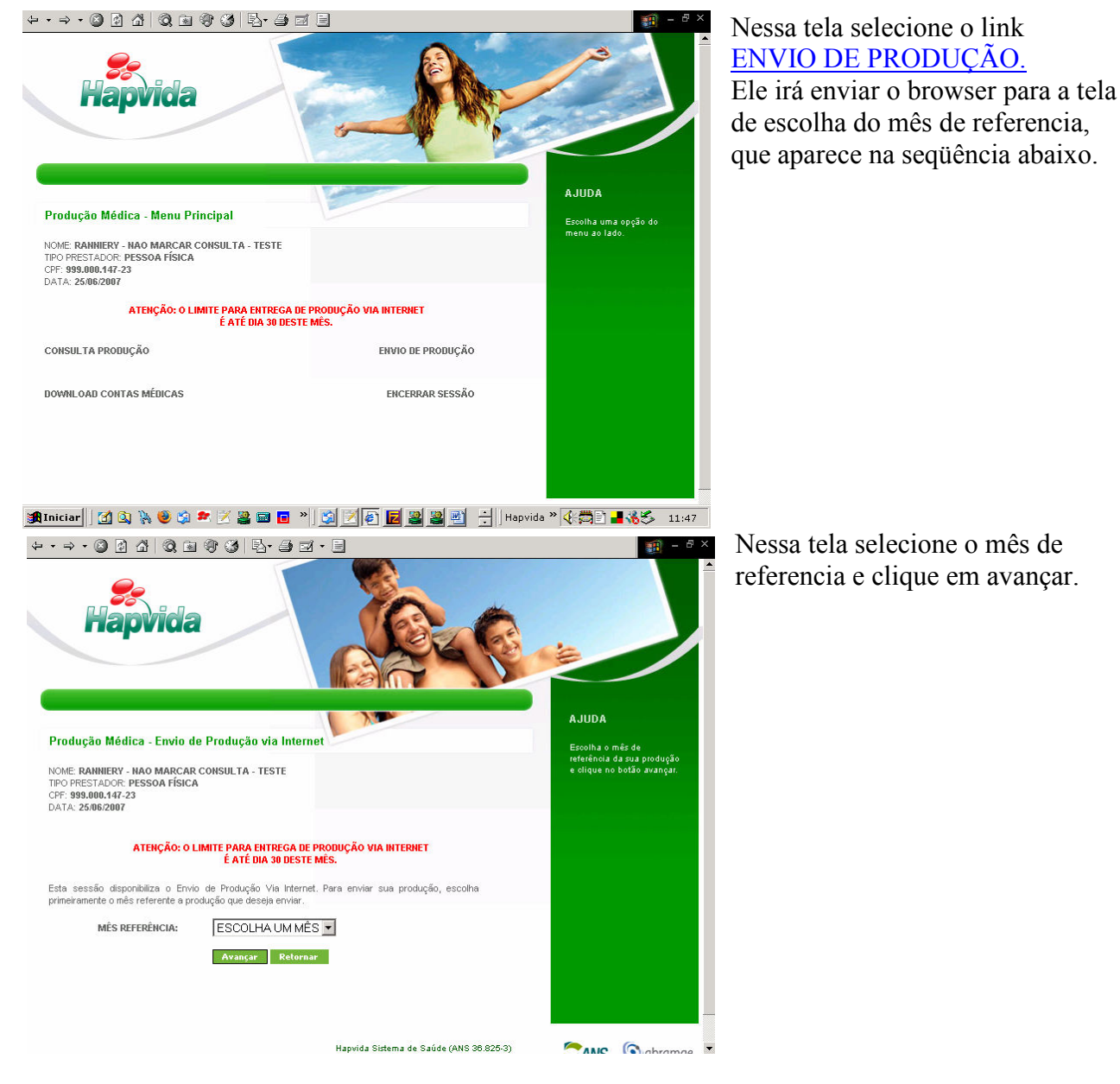

Página 5 de 7

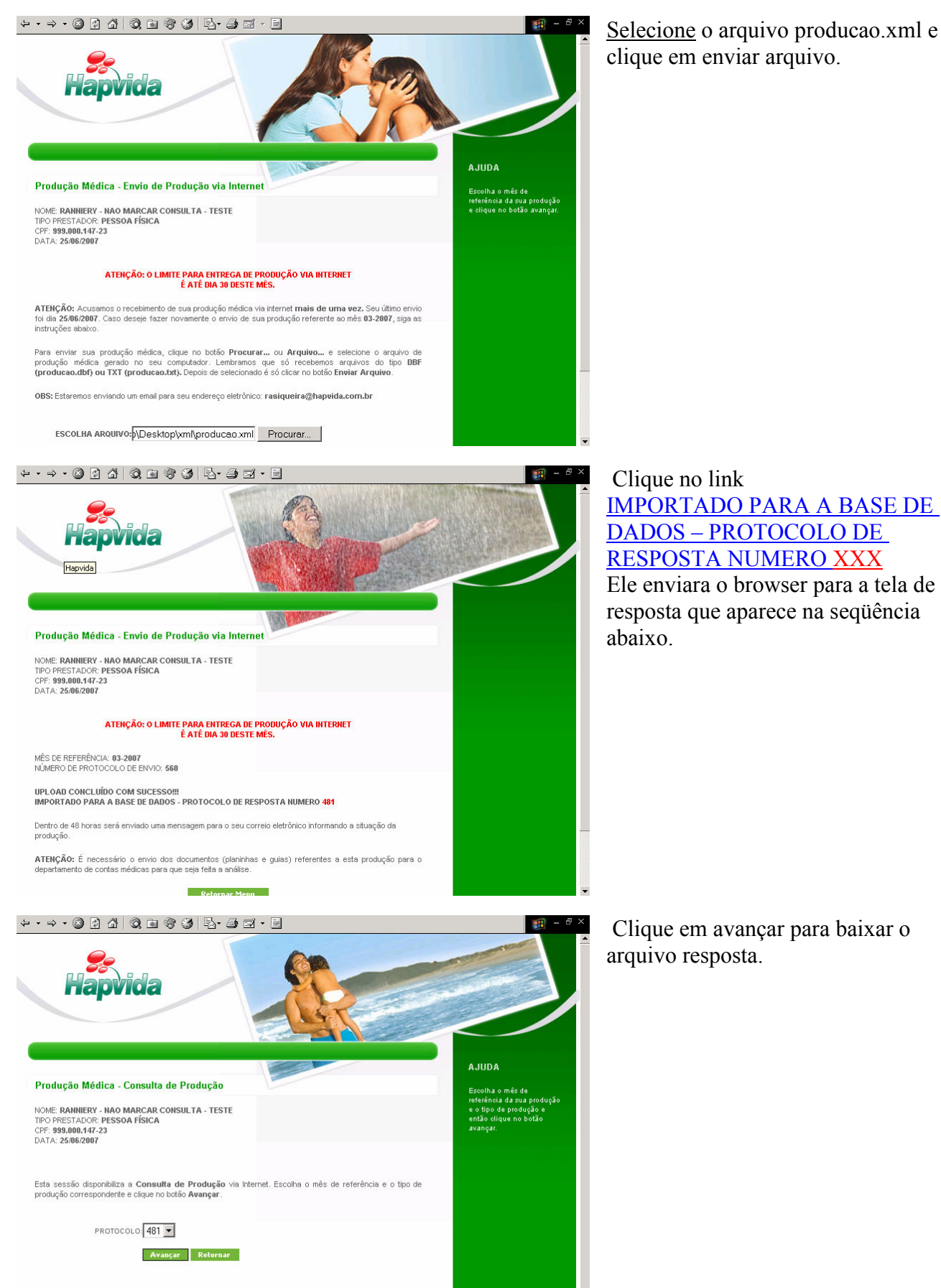

Selecione o arquivo producao.xml e

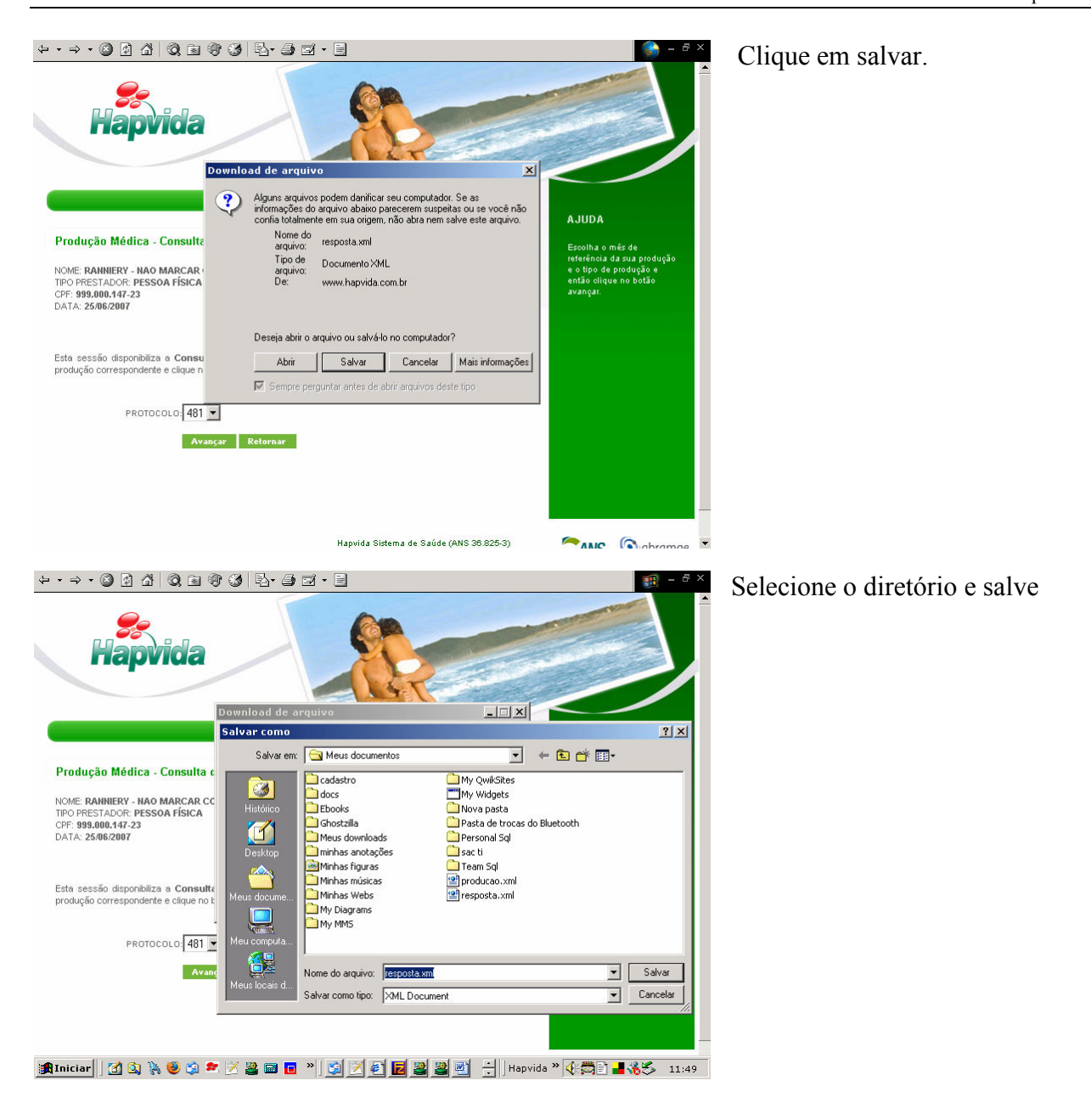